# 在EM配置中更新CF裝置密碼

### 目錄

<u>簡介</u> <u>必要條件</u> <u>需求</u> <u>採用元件</u> 驗證並更新EM中的密碼

# 簡介

本文檔介紹在元素管理器(EM)配置中更新StarOS控制功能(CF)裝置密碼的過程。

出於安全原因,操作員可能必須定期更新VNF密碼。如果StarOS CF的密碼和EM中設定的密碼不一 致,您必須在嘗試連線到CF裝置的EM上看到此警報。

# 必要條件

### 需求

思科建議您瞭解以下主題:

- Cisco Ultra虛擬封包核心解決方案元件
- Ultra自動化服務(UAS)
- 元素管理器(EM)
- 彈性服務控制器(ESC)
- Openstack

### 採用元件

本文中的資訊係根據以下軟體和硬體版本:

- USP 6.4
- EM 6.4.0
- ESC:4.3.0(121)
- StarOS:21.10.0(70597)
- 雲端 CVIM 2.4.17

**附註**:如果操作員也使用AutoVNF,則他們也需要更新AutoVNF配置。當您希望繼續使用同 一密碼時,這對VNF的重新部署很有幫助。

本文中的資訊是根據特定實驗室環境內的裝置所建立。文中使用到的所有裝置皆從已清除(預設))的組態來啟動。如果您的網路運作中,請確保您瞭解任何指令可能造成的影響。

# 驗證並更新EM中的密碼

### 1.登入到EM的NCS CLI。

/opt/cisco/usp/packages/nso/ncs-<version>/bin/ncs\_cli -u admin -C

Example:

/opt/cisco/usp/packages/nso/ncs-4.1.1/bin/ncs\_cli -u admin -C

#### 2.驗證警報連線失敗警報是否由於密碼錯誤。

```
# /opt/cisco/usp/packages/nso/ncs-4.1.1/bin/ncs_cli -u admin -C
admin@scm# devices device cpod-vpc-cpod-mme-cf-nc connect
 result false
 info Failed to authenticate towards device cpod-vpc-cpod-mme-cf-nc: Bad password for
local/remote user admin/admin
admin@scm# *** ALARM connection-failure: Failed to authenticate towards device cpod-vpc-cpod-
mme-cf-nc: Bad password for local/remote user admin/admin
admin@scm#
 警報詳細資訊可通過show alarms命令驗證:
admin@scm# show alarms
alarms summary indeterminates 0
alarms summary criticals 0
alarms summary majors 0
alarms summary minors 0
alarms summary warnings 0
alarms alarm-list number-of-alarms 1
alarms alarm-list last-changed 2020-03-22T16:27:52.582486+00:00
 alarms alarm-list alarm cpod-vpc-cpod-mme-cf-nc connection-failure /devices/device[name='cpod-
vpc-cpod-mme-cf-nc'] ""
 is-cleared false
 last-status-change 2020-03-22T16:27:52.582486+00:00
last-perceived-severity major
 last-alarm-text "Failed to authenticate towards device cpod-vpc-cpod-mme-cf-nc: Bad password
for local/remote user admin/admin "
status-change 2020-03-22T16:26:38.439971+00:00
received-time 2020-03-22T16:26:38.439971+00:00
perceived-severity major
alarm-text "Connected as admin"
admin@scm#
3.檢查裝置是否與EM同步(如果EM無法連線到裝置,請忽略此步驟)。
```

admin@scm(config)# devices device cpod-vpc-cpod-mme-cf-nc check-sync result in-sync admin@scm(config)# 4.檢驗CF裝置的當前authgroup配置。

admin@scm(config)# show full-configuration devices device cpod-vpc-cpod-mme-cf-nc authgroup devices device cpod-vpc-cpod-mme-cf-nc authgroup cpod-vpc-cpod-mme-cisco-staros-nc-ag ! admin@scm(config)#

#### 5.驗證umap remote-name和remote-password details的authgroup配置。

admin@scm(config)# show full-configuration devices authgroups group cpod-vpc-cpod-mme-ciscostaros-nc-aq devices authoroups group cpod-vpc-cpod-mme-cisco-staros-nc-ag umap admin remote-name admin remote-password \$4\$EeINS2rZCbXdh6ZY+VEXkQ== 1 umap oper remote-name admin remote-password \$4\$EeINS2rZCbXdh6ZY+VEXkQ== 1 umap security-admin remote-name admin remote-password \$4\$EeINS2rZCbXdh6ZY+VEXkQ== 1 1 admin@scm(config)# 6.使用新密碼和裝置配置密碼更新authgroup(cpod-vpc-cpod-mme-cisco-staros-nc-ag)umap

admin的密碼。

admin@scm(config)# devices authgroups group cpod-vpc-cpod-mme-cisco-staros-nc-ag umap admin
remote-password <new-password>

admin@scm(config-umap-admin)# top

#### 7.設定密碼後,檢查乾式運行提交以檢視是否已提交更改(即使對authgroup密碼更改未顯示任何差 異仍繼續操作)。 但是,請確保除預期更改外沒有其他更改。

admin@scm(config)# commit dry-run
admin@scm(config)#

#### 8.提交之前,執行提交檢查以驗證對提交所做的更改是否語法正確

admin@scm(config)# commit check Validation complete admin@scm(config)# 9.如果步驟7正常,則確認更改。

#### admin@scm(config)# commit

#### 10.驗證authgroup config和device config admin使用者密碼是否已更新。

admin@scm(config)# show full-configuration devices authgroups group cpod-vpc-cpod-mme-cisco-staros-nc-ag

admin@scm(config)# exit

#### 11.在running-config中驗證相同內容。